# Installation Active Directory Windows Serveur 2012

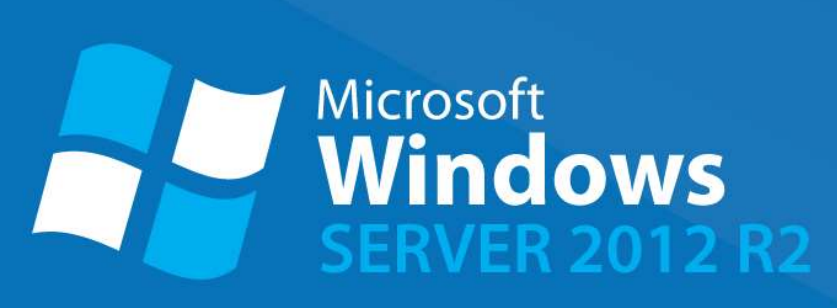

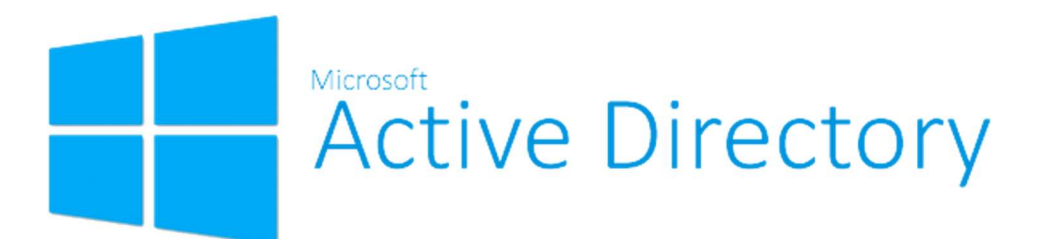

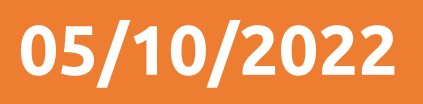

ihab benkrouidem

# Sommaire

| 1. | Q  | u'est-ce que Windows Serveur 2012             |
|----|----|-----------------------------------------------|
| 2. | Ρ  | rérequis3                                     |
| 3. | Q  | u'est-ce que Active Directory                 |
| 4. | Ir | stallation Active Directory                   |
| 5. | С  | onfiguration Active Directory                 |
| 6. | С  | onfiguration Zone DNS                         |
| a  |    | Configuration Zone Directe                    |
| b  |    | Configuration Zone Indirect9                  |
| 7. | U  | tilisateurs et Ordinateurs Active Directory13 |
| a. |    | Ajout d'une UO14                              |
| b  |    | Ajout d'un utilisateur15                      |
| c. |    | Ajout d'un groupe                             |

# 1. Qu'est-ce que Windows Serveur 2012

Windows serveur 2012 est une version de Windows 8.1 qui permet de mettre en place des services sur un réseau avec des fonctionnalités dédiées aux entreprises comme :

- Serveur Active Directory
- Serveur DNS, DHCP
- Serveur de connexion TSE
- Serveur de fichier DFS
- Serveur d'impression
- etc...

Comme son nom l'indique, il est dessiné aux serveurs, il est donc inutile d'utiliser Windows serveur 2012 comme OS sur une station de travail. Déjà d'une, c'est totalement inutile et de plus le prix de la licence est presque 10 fois plus cher qu'un Windows professionnel ou familiale. Il fournit des services réseaux tout comme des services pour les utilisateurs.

Coté réseau comme on l'a vu, il délivre les services suivants :

DHCP, DNS, Etc...

Coté service :

- Serveur de domaine
- Serveur de fichiers
- Serveur d'impression
- Etc...

# 2. Prérequis

Nous devons avoir une machine Windows serveur 2012, avec une IP fixe et un nom de machine qui permet de l'identifier facilement, ainsi que son réseau fonctionnel

# 3. Qu'est-ce que Active Directory

Le serveur Active directory est un annuaire LDAP propriétaire de chez Microsoft. Un active Directory est un contrôleur de domaine, qui contient un serveur LDAP et un serveur DNS. Un serveur active directory est toujours composé de ces deux éléments. Un annuaire LDAP permet d'avoir une centralisation des comptes utilisateurs avec lesquels on peut se connecter sur tout le réseau. Chaque utilisateur peut se connecter sur un ordinateur connu du domaine avec un nom et prénom. Il est possible avec un active directory de mettre en place des GPO qui sont des règles de sécurité qui peuvent être appliquées à un utilisateur ou à une machine.

# 4. Installation Active Directory

Pour l'installation de l'active directory, nous devons ajouter un rôle, pour cela nous devons aller dans le gestionnaire de serveur

|   |               | • @ I_ | Gérer Outils Afficher Aide             |
|---|---------------|--------|----------------------------------------|
|   |               |        | Ajouter des rôles et fonctionnalités   |
|   |               |        | Supprimer des rôles et fonctionnalités |
|   |               |        | Ajouter des serveurs                   |
|   | Jamais        |        | Créer un groupe de serveurs            |
|   | Non configuré |        | Propriétés du Gestionnaire de serveur  |
| 1 | Jamais        |        |                                        |

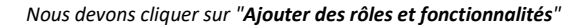

## Une fenêtre va s'ouvrir afin de sélectionner nos rôles à ajouter

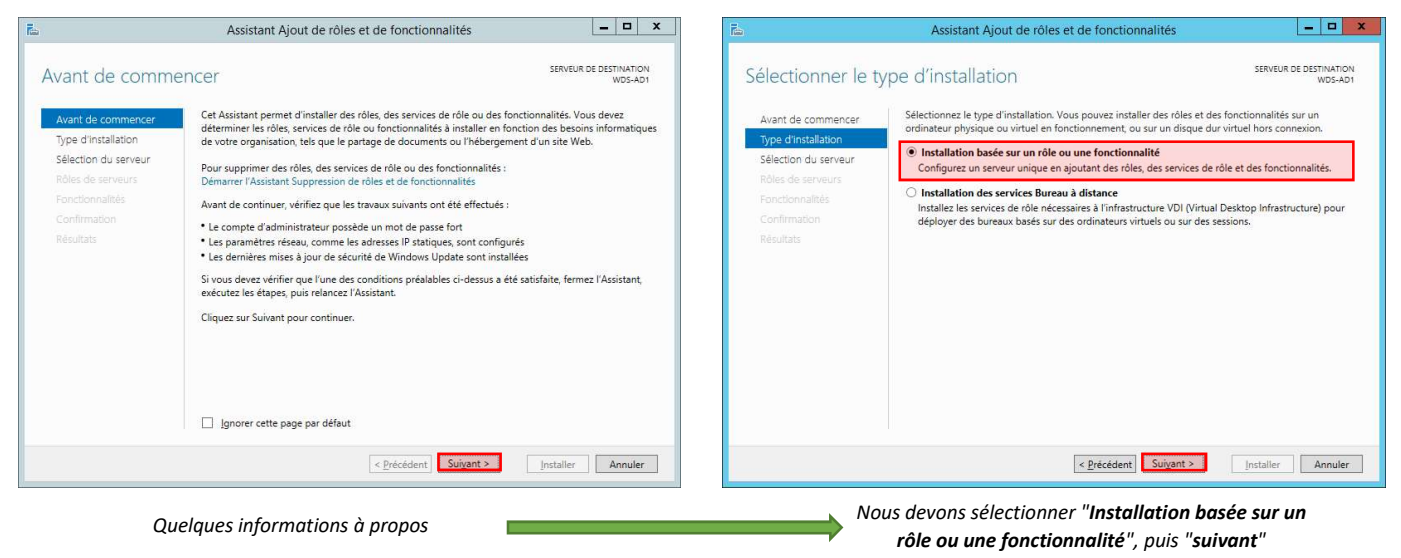

| <b>a</b>                                                                                                    | Assistant Ajout de rôles et de fonctionnalités                                                                                                    | _ <b>D</b> X                                                                 | <b>b</b>                                                                                                    | Assistant Ajout de rôles et de fonctionnalités                                                                                                    | _ = ×                                                                                                    |
|----------------------------------------------------------------------------------------------------|----------------------------------------------------------------------------------------------------|------------------------------------------------------------------------------|----------------------------------------------------------------------------------------------------|----------------------------------------------------------------------------------------------------|----------------------------------------------------------------------------------------------------|
| Sélectionner le s                                                                                                    | serveur de destination                                                                                                    | ERVEUR DE DESTINATION<br>WDS-AD1                                             | Sélectionner des                                                                                                    | rôles de serveurs                                                                                                    | SERVEUR DE DESTINATION<br>WDS-AD1                                                                                                    |
| Avant de commencer<br>Type d'installation<br>Sélection du serveur<br>Rôles de serveurs<br>Fonctionnalités<br>Confirmation<br>Résultats | Sélectionnez le serveur ou le disque dur virtuel sur lequel installer des rôles et de         Sélectionner un serveur du pool de serveurs         Sélectionner un disque dur virtuel         Pool de serveurs         Fittre :         Nom       Adresse IP         Système d'exploitation         WDS-AD1       172:16:53:100         Microsoft Windows Server 2012 | R2 Standard                                                                  | Avant de commencer<br>Type d'installation<br>Sélection du serveur<br>Rôles de serveurs<br>Fonctionnaîkés<br>Confirmation<br>Résultats | Sélectionnez un ou plusieurs rôles à installer sur le serveur sélect Rôles  Accès à distance Expérience Windows Server Essentials Hyper-V Serveur d'applications Serveur DHCP Serveur DHCP Serveur DHCP Serveur DNS Serveur DNS                                                                                           | tionné.<br>Description<br>Les services de domaine Active<br>Directory (AD DS) stockent des<br>informations à propos des objets sur<br>le réseu et rendent cas<br>informations disponibles pour les<br>utilisateurs et les administrateurs du<br>réseau. Les services AD DS utilisent<br>les contrôleurs de domaine pour<br>donner aux utilisateurs du réseau un<br>accès aux resources autorisées<br>n'importe où sur le réseau via un<br>moranses is d'onverture de assigne |
|                                                                                                    | 1 ordinateur(s) trouvé(s)<br>Cette page présente les serveurs qui exécutent Windows Server 2012 et qui ont é<br>commande Ájoluter des serveurs dans le Gestionnaire de serveur. Les serveurs ho<br>nouvellement ajoutés dont la collection de données est toujours incomplète ne s                                                                                   | té ajoutés à l'aide de la<br>s ligne et les serveurs<br>ont pas répertoriés. |                                                                                                    | Services AD FS (Active Directory Federation Servic<br>Services AD FS (Active Directory Lightweight Dire<br>Services AD RMS (Active Directory Lightweight Dire<br>Services BURS) (Active Directory Rights Manage<br>Services Bureau à distance<br>Services d'activation en volume<br>V V V V V V V V V V V V V V V V V V V | processo a doverture de session<br>unique.                                                                                                    |
|                                                                                                    | < <u>P</u> récédent Suivant >                                                                                                    | aller Annuler                                                                |                                                                                                    | < Précédent Suivant                                                                                                    | t > Installer Annuler                                                                                                    |
|                                                                                                    | Cliquer sur " <b>Suivant</b> "                                                                                                    |                                                                              | On sélec                                                                                                    | tionne uniquement le service <b>"AD DS</b><br>installé automatiquement ave                                                                                                    | ", car le DNS est<br>c                                                                                                    |

4 / 17 Installation Active Directory Windows Serveur 2012

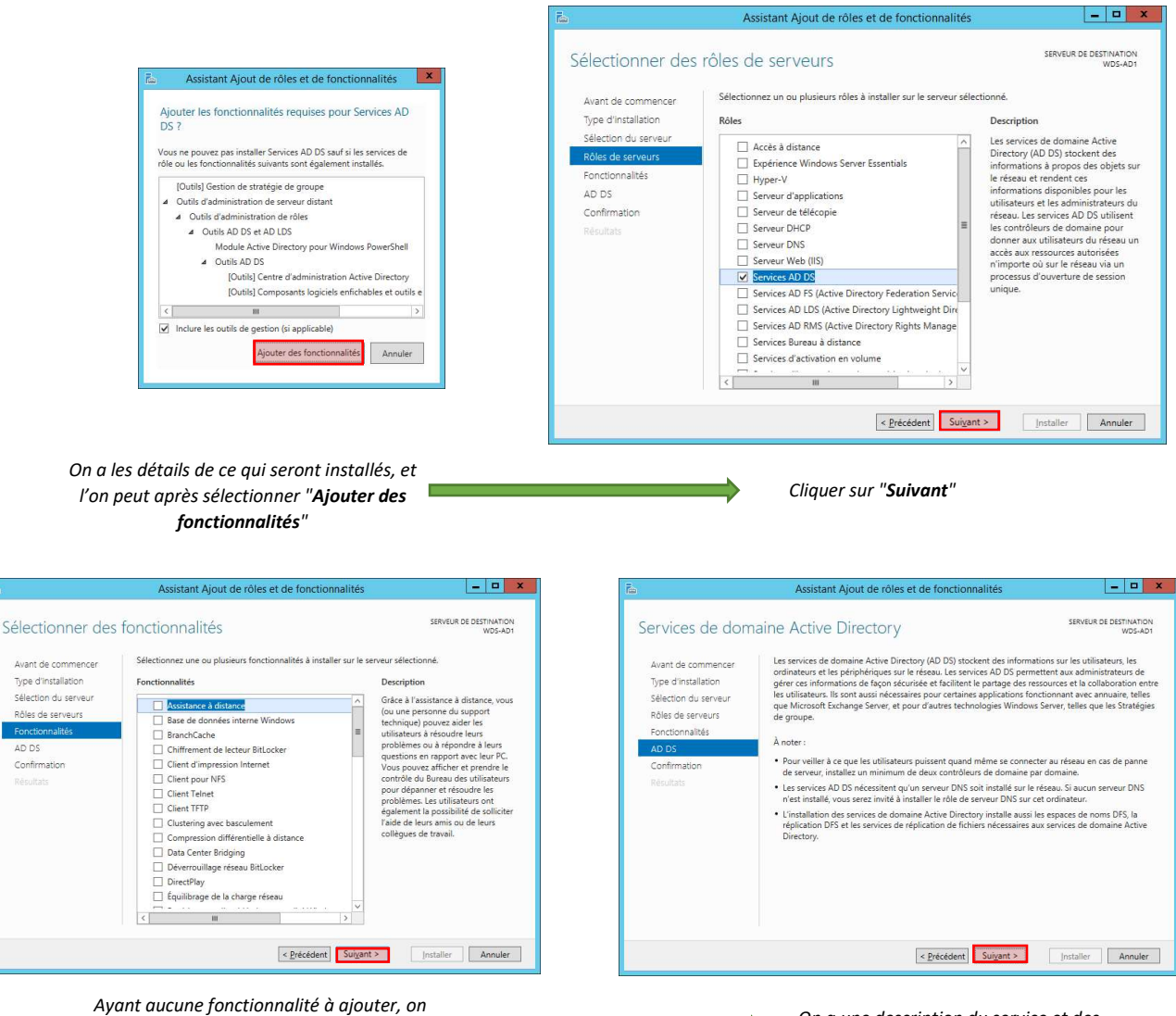

peut faire "Suivant"

AD DS

On a une description du service et des recommandations, on peut faire "Suivant"

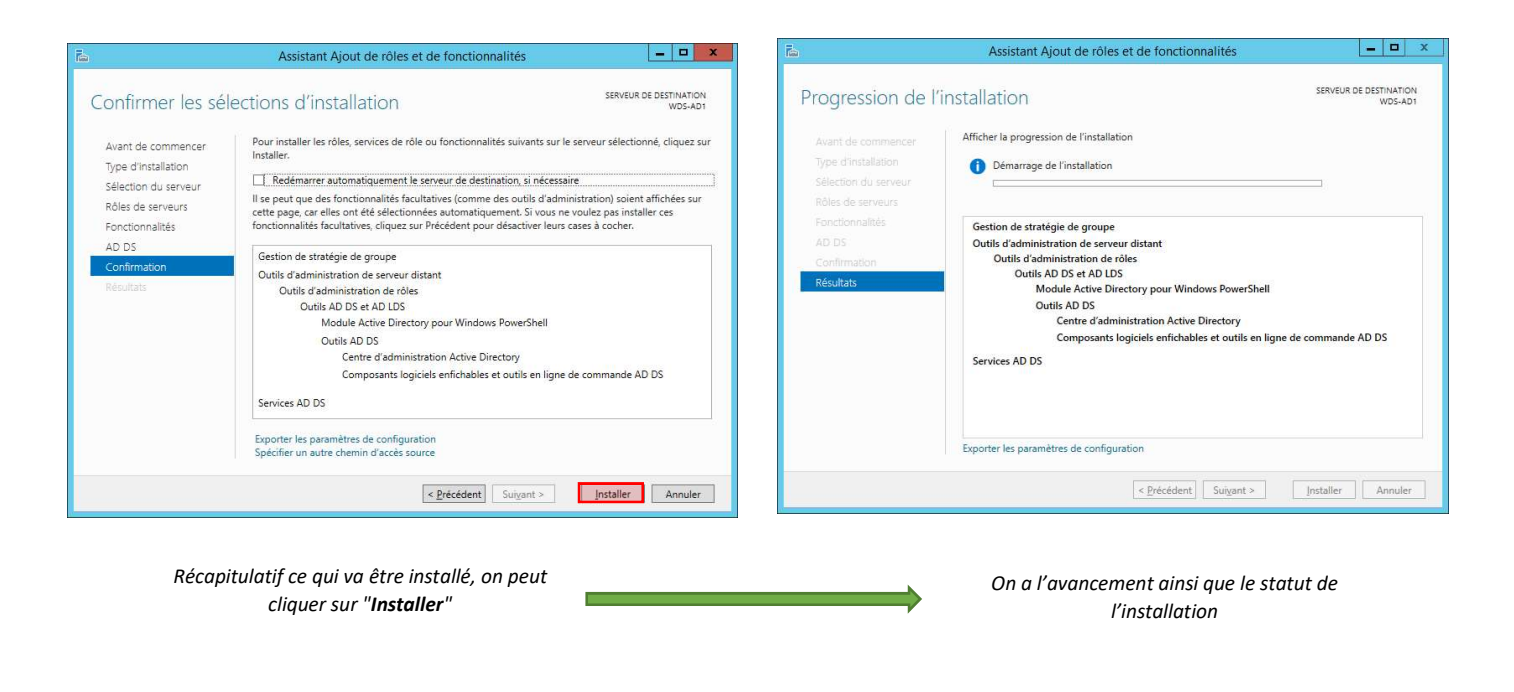

# 5. Configuration Active Directory

Une fois le service installé, nous devons promouvoir notre serveur en tant que contrôleur de domaine.

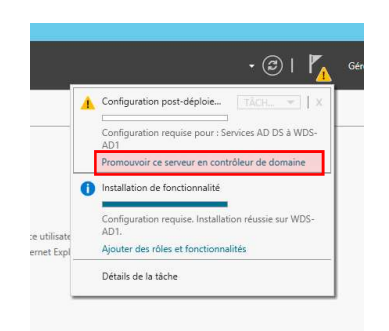

#### Cette option est dans le gestionnaire de serveur en haut à gauche dans notifications

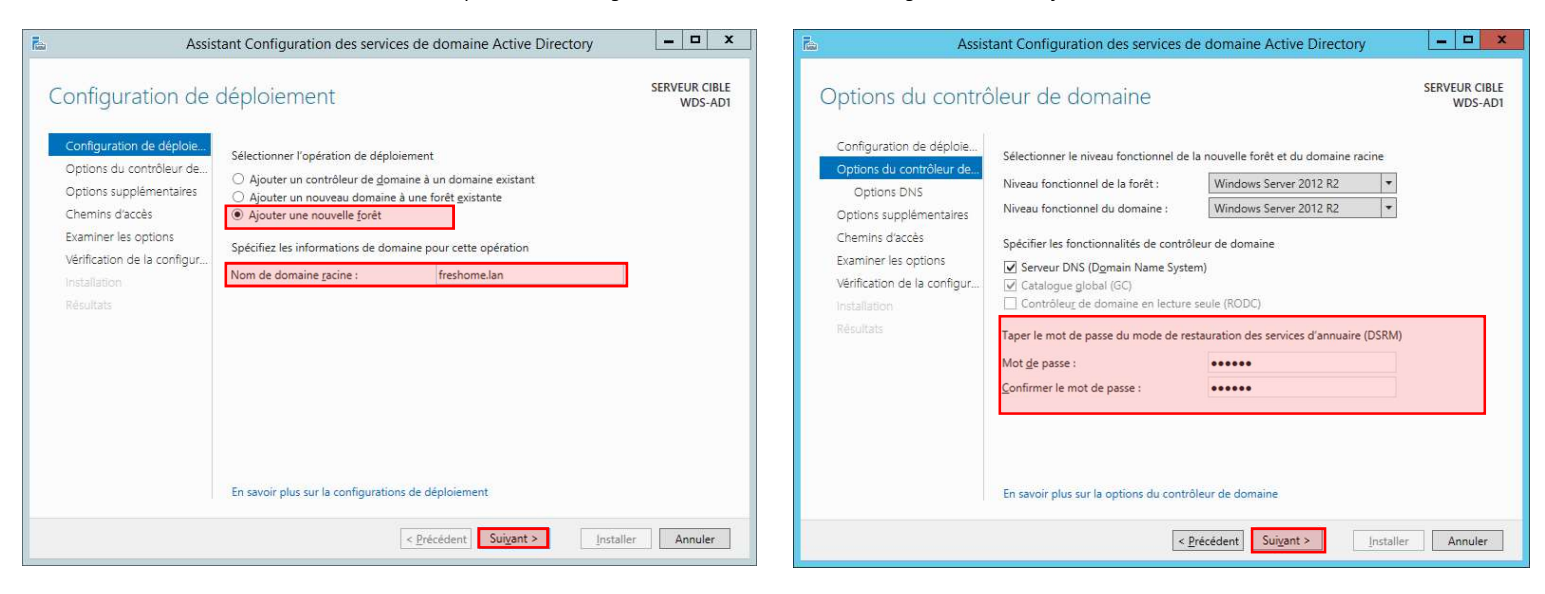

## On sélectionne "Ajouter une nouvelle forêt", puis ont saisi la

### On saisit le mot de passe du mode de restauration des services

racine du nom de domaine d'annuaire \_ 0 X Assistant Configuration des services de domaine Active Directory Assistant Configuration des services de domaine Active Directory - - X SERVEUR CIBLE WDS-AD1 SERVEUR CIBLE WDS-AD1 Options supplémentaires **Options DNS** 🗼 Il est impossible de créer une délégation pour ce serveur DNS car la zone parente faisant autorité est intro... Afficher plus 🛛 🗙 Configuration de déploie. Vérifiez le nom NetBIOS attribué au domaine et modifiez-le si nécessaire Configuration de déploie. Options du contrôleur de.. Spécifier les options de délégation DNS Le nom de domaine NetBIOS : FRESHOME Options du contrôleur de... Options DNS Créer une délégation DNS Options DNS Options supplémentaires Chemins d'accès Examiner les options Chemins d'accès Examiner les option Vérification de la configur Vérification de la configur En savoir plus sur la Délégation DNS En savoir plus sur la options supplémentaires < Précédent Suivant > İnstaller Annuler < <u>P</u>récédent Sui<u>v</u>ant > Installer Annuler Aucune zone de délégation n'existe, nous faisons donc On vérifie que le nom NetBIOS correspond à notre DNS "Suivant"

6/17

ihab benkrouidem - BTS SIO SISR

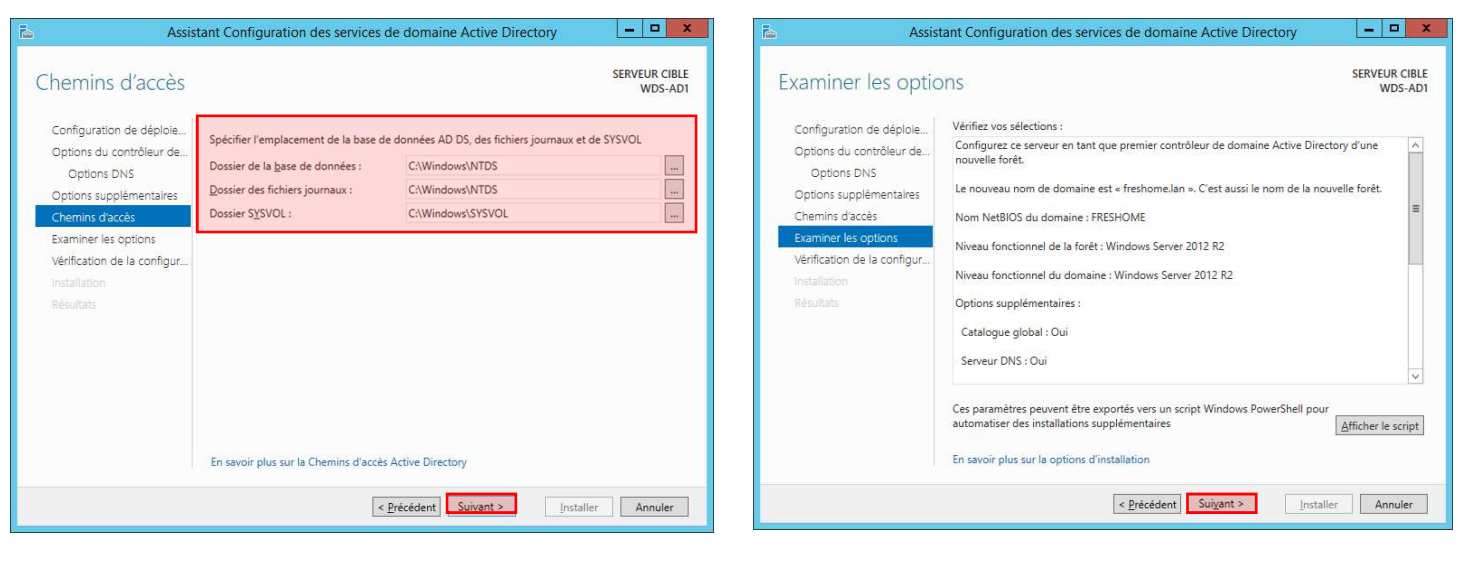

Les choix des emplacements peuvent être laissés par défaut

Nous avons le récapitulatif de la configuration de notre AD

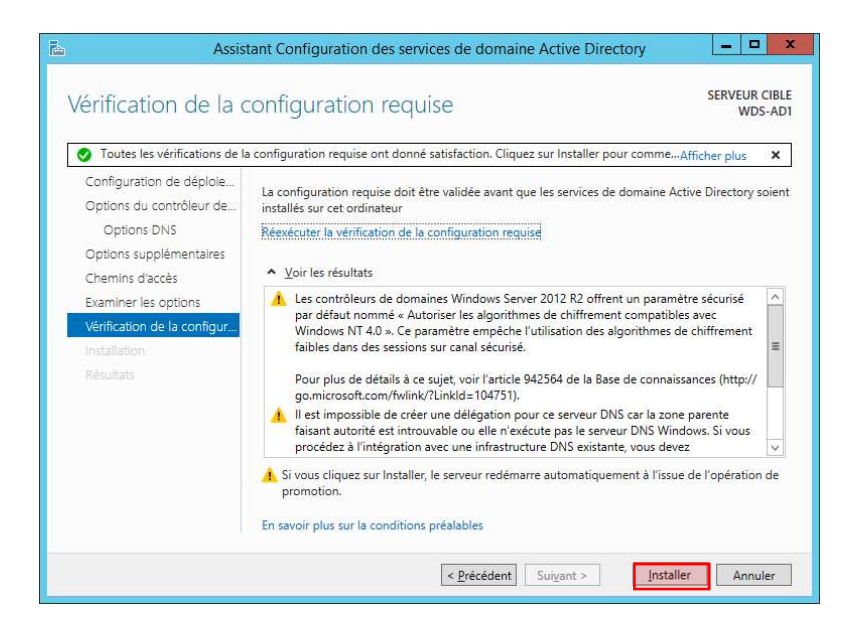

Nous pouvons donc installer notre Active Directory avec le bouton "Installer". Le serveur va redémarrer.

# 6. Configuration Zone DNS

## a. Configuration Zone Directe

La zone directe d'un DNS est la zone qui nous permet de convertir un nom de domaine en IP. Exemple :

## www.google.fr = 172.217.19.35

Cela permet de retenir un site plus facilement que la suite de 4 chiffre.

Pour configurer notre Zone Directe de notre DNS, nous devons nous rendre dans notre DNS

| Rechercher |  |
|------------|--|
| Partout 🗸  |  |
| DNS 🔎      |  |
| dns        |  |
| DNS        |  |
| dns        |  |
|            |  |

Le gestionnaire DNS nous permet de gérer notre serveur DNS

| Fichier Action Affichage ?         Image: Solution of the solution of the solution of                                                     | å                                                                                                    |                                                                                                    |                                                                             | Gestionnaire DNS                                                                  |                                                                       | _ O X |
|----------------------------------------------------------------------------------------------------|----------------------------------------------------------------------------------------------------|----------------------------------------------------------------------------------------------------|-----------------------------------------------------------------------------|-----------------------------------------------------------------------------------|-----------------------------------------------------------------------|-------|
| Nor Scholl     Mor Scholl     M | Fichier Action Affichage ?                                                                                                    |                                                                                                    |                                                                             |                                                                                   |                                                                       |       |
| Image: Mose of the second second s             |                                                                                                    |                                                                                                    |                                                                             |                                                                                   |                                                                       |       |
|                                                                                                    | ONS     ONS     O | Nom<br>mdds<br>iter<br>top<br>oudp<br>orestOnsZones<br>forestOnsZones<br>(dentique au dossier parent)<br>(dentique au dossier parent)<br>(dentique au dossier parent)<br>wds-ad1 | Type<br>Source de nom (SOA)<br>Serveur de noms (NS)<br>Höte (A)<br>Höte (A) | [19], wds-adl.freshome.la<br>wds-adl.freshome.lan<br>172.1653.100<br>172.1653.100 | Horodateur<br>statique<br>statique<br>17/03/2018 18:00:00<br>statique |       |

Voici à quoi ressemble la zone DNS principal, qui a été créé automatiquement grâce au contrôleur de domaine

Nous allons ajouter de nouvelles entrées dans notre zone directe de notre DNS

| Mettre à jour un fichier de données du ser | veur |
|--------------------------------------------|------|
| Charger à nouveau                          |      |
| Nouvel hôte (A ou AAAA)                    |      |
| Nouvel alias (CNAME)                       |      |
| Nouveau serveur de messagerie (MX)         |      |
| Nouveau domaine                            |      |
| Nouvelle délégation                        |      |
| Nouveaux enregistrements                   |      |
| DNSSEC                                     | •    |
| Toutes les tâches                          | •    |
| Actualiser                                 |      |
| Exporter la liste                          |      |
| Affichage                                  | •    |
| Réorganiser les icônes                     | ۰.   |
| Aligner les icônes                         |      |
| Propriétés                                 |      |
| Aide                                       |      |

Pour créer une nouvelle entrée dans le DNS, nous devons cliquer sur "Nouvel Hôte (A ou AAAA)" A : IPv4 AAAA : IPv6

| client             |                                |                |   |           |                          |                          |               |
|--------------------|--------------------------------|----------------|---|-----------|--------------------------|--------------------------|---------------|
|                    |                                |                |   |           |                          |                          |               |
| Nom de domaine pl  | einement qualifié (FQDN)       | :              |   |           |                          |                          |               |
| client.freshome.la | in.                            |                |   |           | DI                       | NS                       |               |
| Adresse IP :       |                                |                |   |           |                          |                          |               |
| 172.16.53.50       |                                |                |   | L'enregis | strement d'hôte client.f | reshome.lan a été créé o | correctement. |
|                    |                                |                | _ |           |                          |                          |               |
| Creer un pointe    | ur d'enregistrement PTR a      | SSOCIE         |   |           |                          |                          |               |
| Autoriser tout u   | Itilisateur identifié à mettre | e à jour les   |   |           |                          |                          | ОК            |
| enregistrementa    | S DNS avec le meme nom c       | e proprietaire |   |           |                          |                          |               |
|                    |                                |                |   |           |                          |                          |               |
|                    |                                |                |   |           |                          |                          |               |
|                    |                                |                |   |           |                          |                          |               |
|                    |                                |                |   |           |                          |                          |               |
|                    |                                |                |   |           |                          |                          |               |

un hôte"

zone

|                                                                                                    |                                                                                                    |                                                                                         | Gestionnaire DNS                                                                                                    |                                                                                  |  |
|----------------------------------------------------------------------------------------------------|----------------------------------------------------------------------------------------------------|-----------------------------------------------------------------------------------------|----------------------------------------------------------------------------------------------------|----------------------------------------------------------------------------------|--|
| Fichier Action Affichage ?                                                                                                    |                                                                                                    |                                                                                         |                                                                                                    |                                                                                  |  |
| s 🔊 🔊 📰 🗇 🖓 🖬                                                                                                    |                                                                                                    |                                                                                         |                                                                                                    |                                                                                  |  |
|                                                                                                    | New Street                                                                                                    | Ture                                                                                    | Director                                                                                                    | Turana                                                                           |  |
| <ul> <li>DNS</li> <li>DNS</li> <li>Zones de recherche direc</li> <li>Cones de recherche direc</li> <li>Teshome.lan</li> <li>Cones de recherche inver</li> <li>Points d'approbation</li> <li>Redirecteurs conditionne</li> <li>Journaux globaux</li> </ul> | Nem<br>Service Service S | Type<br>Source de nom (SOA)<br>Serveur de noms (NS)<br>Höte (A)<br>Höte (A)<br>Höte (A) | Données<br>[23], wds-ad1.freshome.la<br>wds-ad1.freshome.lan.<br>172.16.53.100<br>172.16.53.100<br>172.16.53.101<br>172.16.53.50 | Horodateur<br>statique<br>17/03/2018 18:00:00<br>statique<br>17/03/2018 18:00:00 |  |
|                                                                                                    |                                                                                                    |                                                                                         |                                                                                                    |                                                                                  |  |
|                                                                                                    |                                                                                                    |                                                                                         |                                                                                                    |                                                                                  |  |

Comme nous pouvons le voir l'hôte client est bien créer

## b. Configuration Zone Indirect

La zone indirecte d'un DNS est la zone qui nous permet de convertir une IP en nom de domaine. Exemple :

## 172.217.19.35 = <u>www.google.fr</u>

Cela permet pour certaines applications ou pour certains DNS de pouvoir avoir le nom de domaine en fonction d'une IP.

Pour configurer notre Zone Indirecte de notre DNS, nous de devons-nous rendre dans notre DNS

Comme nous pouvons le voir, aucune zone inverse n'existe pour cela nous devons la créer

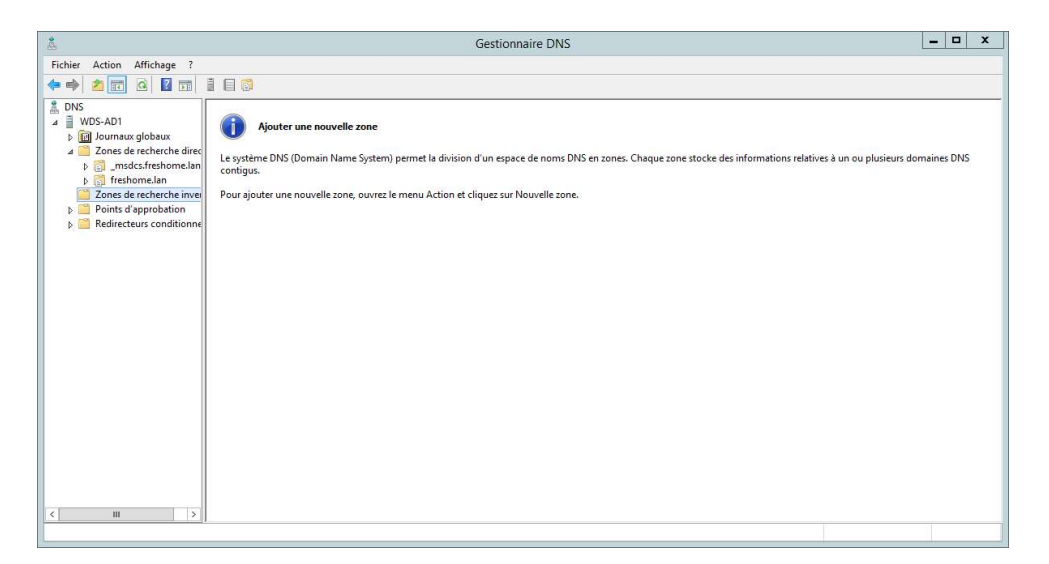

Par défaut la zone n'existe pas nous devons la créer

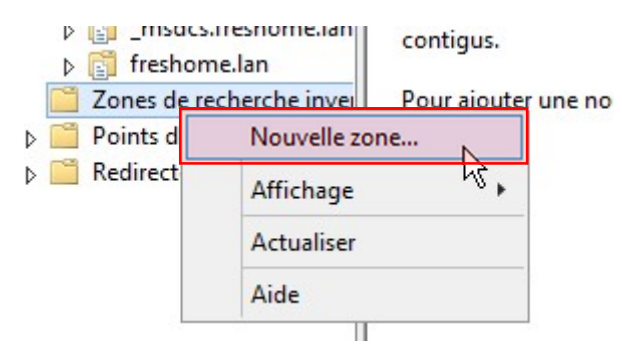

Pour créer notre zone, faire clique droit puis "Nouvelle Zone"

Une assistance se lance afin de créer notre Zone

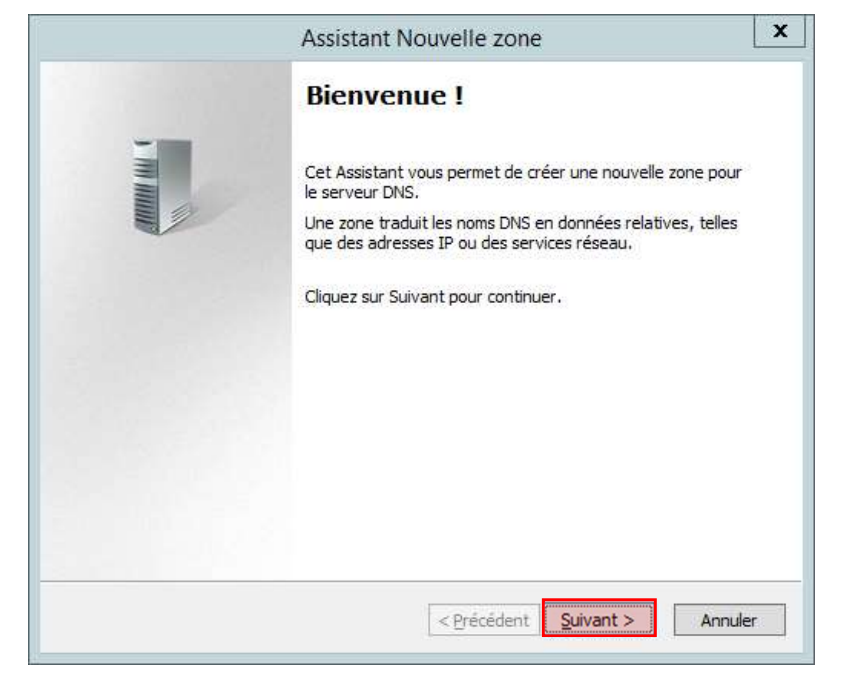

Cliquez sur le bouton "Suivant"

🔨 10 / 17 🔰

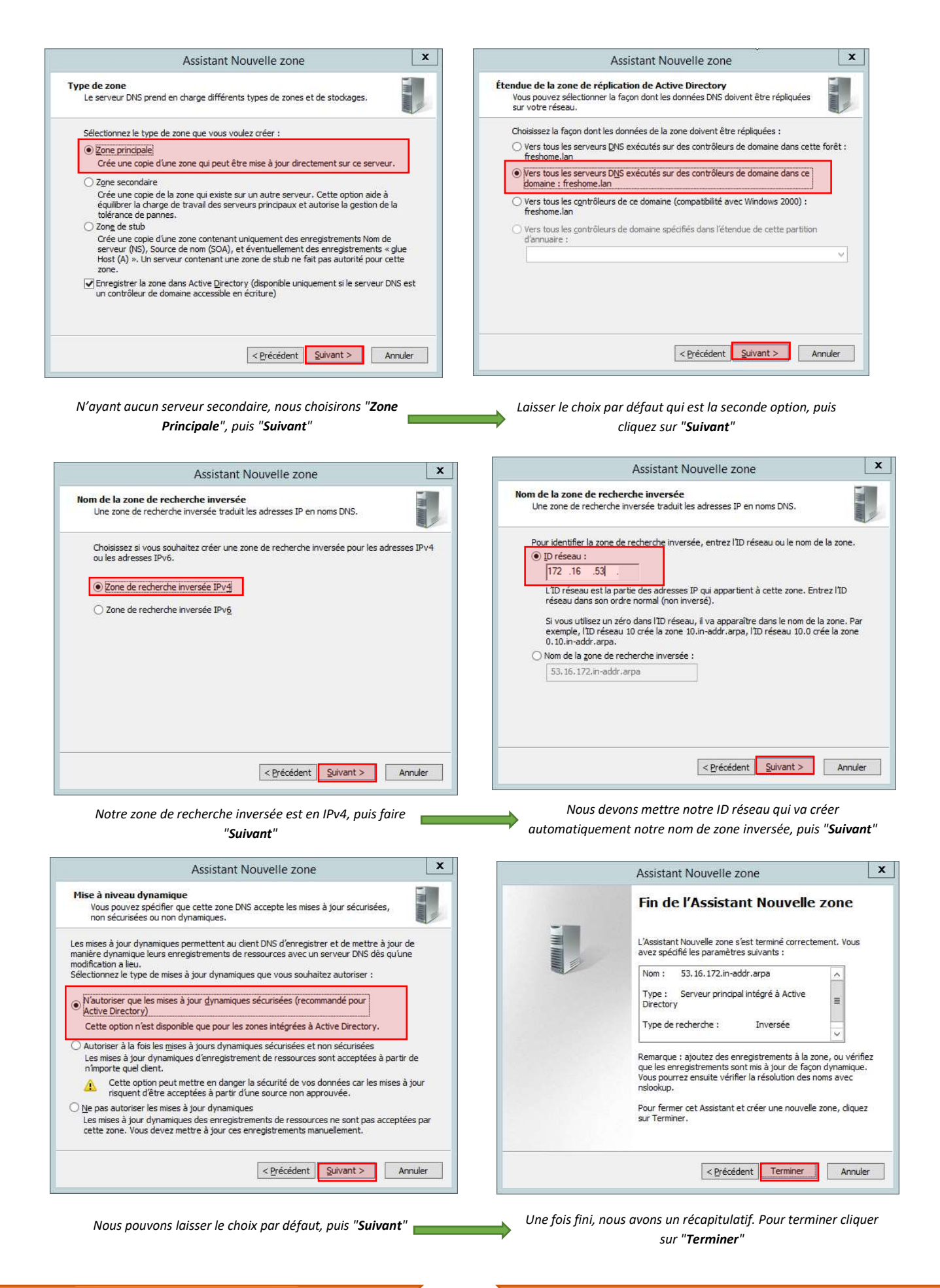

Comme on peut le voir notre zone existe, mais elle est vide et ne contient aucun pointeur PTR.

|                                                                                                    |                              |                                             | Gestionnaire DNS      |            | _ 🗆 X |
|----------------------------------------------------------------------------------------------------|------------------------------|---------------------------------------------|-----------------------|------------|-------|
| Fichier Action Affichage ?                                                                                                    |                              |                                             |                       |            |       |
| 🗢 🔿 🔟 🛄 🖾 🖗 🌩                                                                                                    |                              |                                             |                       |            |       |
| DNS                                                                                                    | Nom                          | Туре                                        | Données               | Horodateur |       |
| <ul> <li>WDS-AD1</li> <li>Im Journaux globaux</li> <li>Zones de recherche direc</li> <li>Sones de recherche direc</li> <li>Sones de recherche inver</li> <li>Tetehome.lan</li> <li>Cones de recherche inver</li> <li>Sol.36.172.in-addragn</li> <li>Points d'approbation</li> <li>Redirecteurs conditionne</li> </ul> | identique au dossier parent) | Source de nom (SOA)<br>Serveur de noms (NS) | wds-ad1.freshome.lan. | statique   |       |
| < III >                                                                                                    |                              |                                             |                       |            |       |

Aucune pointeur PTR n'existe par défaut

## Nous allons ajouter un nouveau pointeur PTR

| Mettre à jour un fichier de données du serveu | r |
|-----------------------------------------------|---|
| Charger à nouveau                             |   |
| Nouveau pointeur (PTR)                        |   |
| Nouvel alias (CNAME)                          |   |
| Nouvelle délégation                           |   |
| Nouveaux enregistrements                      |   |
| DNSSEC                                        |   |
|                                               |   |

Clique "droite", puis "nouveau pointeur PTR" permet d'en créer un

| Adresse I <u>P</u> de l'hôte :<br>172.16.53.                                                                                             | Regarder dans : Freshome.lan V                                                                                                   |
|----------------------------------------------------------------------------------------------------|----------------------------------------------------------------------------------------------------|
| Nom de domaine pleinement qualifié (EQDN) :         53. 16. 172. in-addr.arpa         Nom de lhôte :         Pargourir         Pargourir | Nom       Type       Données       Horodateur                                                                                    |
| OK Annuler remplir automatiquement les informations, cliquer sur                                                                         | Types d'enregistrements :       Hôtes (Enregistrements A ou AAAA)         OK       Annuler         Nous sélectionnons notre hôte |

| Nouvel enregistrement de ressource X                                                                                                    |                                                                                                    |                               |                             | Gestionnaire DNS                    |                |                 | _ 0 X |
|----------------------------------------------------------------------------------------------------|----------------------------------------------------------------------------------------------------|-------------------------------|-----------------------------|-------------------------------------|----------------|-----------------|-------|
|                                                                                                    | Fichier Action Affichage ?                                                                                                    |                               |                             |                                     |                |                 |       |
| Pointeur (PTR)                                                                                                    | 🗢 🏟 🖄 📰 🖾 🐼 🚺                                                                                                    |                               |                             |                                     |                |                 |       |
| Adresse IP de l'hôte :                                                                                                    | DNS                                                                                                    | Nom                           | Type<br>Source de nom (SOA) | Données<br>[1] wds-adl freshome Jan | Horodateur     |                 |       |
| 172.16.53.100                                                                                                    | Journaux globaux                                                                                                    | (identique au dossier parent) | Serveur de noms (NS)        | wds-ad1.freshome.lan.               | statique       |                 |       |
| Nom de domaine pleinement qualifié (EQDN) : 100.53.16.172.in-addr.arpa                                                                                                    | <ul> <li>∠ones de recherche dire</li> <li>b 3madcs.freshome.lar</li> <li>b 3freshome.lar</li> <li>∠ones de recherche inve</li> <li>53.16.172.in-addr.arve</li> <li>b 2pints d'approbation</li> </ul> | 172.16.53.100                 | Pointeur (PTR)              | wds-ad1.freshome.lan                |                |                 |       |
| Nom de Inote :                                                                                                    | Redirecteurs conditionnel                                                                                                    |                               |                             |                                     |                |                 |       |
|                                                                                                    |                                                                                                    |                               |                             |                                     |                |                 |       |
| Autoriser tout utilisateur identifié à mettre à jour tous les<br>enregistrements DNS avec le même nom. Ce paramètre s'applique<br>uniquement aux enregistrements DNS pour un nouveau nom. |                                                                                                    |                               |                             |                                     |                |                 |       |
| OK Annuler                                                                                                    | < III >                                                                                                    |                               |                             |                                     |                |                 |       |
| Comme on peut le voir les informations ont été saisies automatiquement. Pour valider                                                                                                    | N                                                                                                    | otre pointeur ex              | iste, nous po               | ouvons faire ce                     | la pour tous l | es autres hôtes |       |

cliquer sur "**OK**"

# 7. Utilisateurs et Ordinateurs Active Directory

Pour la gestion de nos utilisateurs et de nos ordinateurs présents dans le domaine, nous devons lancer l'utilitaire qui permet de les gérer.

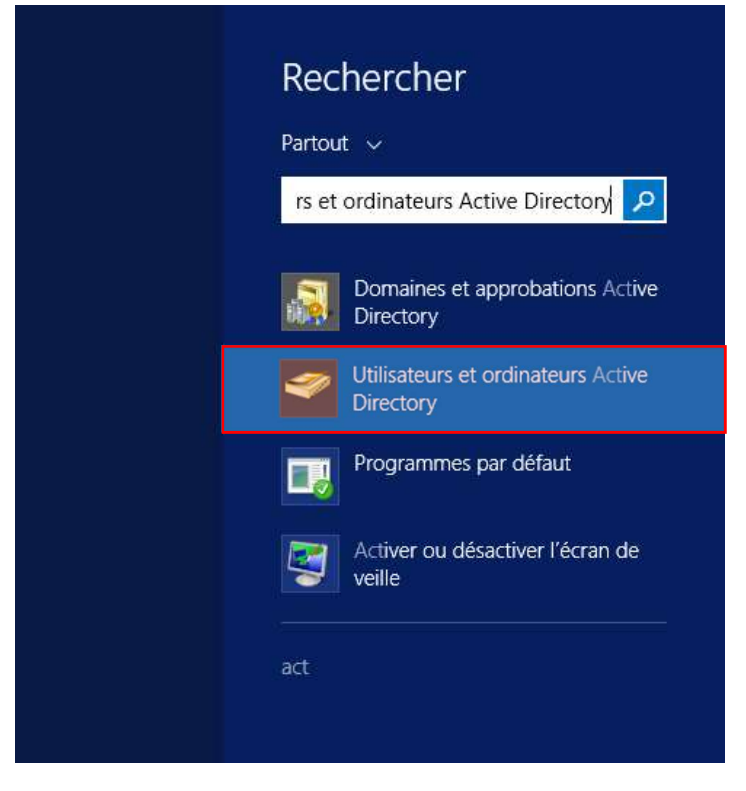

Ce programme permet de gérer les utilisateurs et ordinateurs du domaine

13 / 17 Installation Active Directory Windows Serveur 2012

|                                                                                                    |                                                                                         | Uti                                                                                        | ilisateurs et ordinateurs                                                                                                    | Active Directory | 1 | <br>x |
|----------------------------------------------------------------------------------------------------|-----------------------------------------------------------------------------------------|--------------------------------------------------------------------------------------------|----------------------------------------------------------------------------------------------------|------------------|---|-------|
| Fichier Action Affichage ?                                                                                                    | 🛛 🖬 🔧                                                                                   | <b>k 🖻 🍸 </b> 3                                                                            | e.                                                                                                    |                  |   |       |
| Utilisateurs et ordinateurs Active Requètes enregistrées Requètes enregistrées Requètes enregistrées Requètes enregistrées Requètes enregistrées Requètes enregistrées enregistrées enregis | Nom<br>Bulin<br>Computes<br>Computes<br>Pompin Con<br>ForeighGecu<br>Managed Se<br>Uses | Type<br>builthDomain<br>Conteneur<br>Unité d'organi<br>Conteneur<br>Conteneur<br>Conteneur | Description<br>Default container for up<br>Default container for or d<br>Default container for ma<br>Default container for ma<br>Default container for up |                  |   |       |
| ×                                                                                                    |                                                                                         |                                                                                            |                                                                                                    |                  |   |       |

Gestionnaire qui nous permet une gestion de notre domaine

## a. Ajout d'une UO

Nous allons créer une UO, qui est une "Unité d'organisation" qui nous permet de créer une hiérarchie dans notre domaine et qui nous permet donc aussi de trier et ranger nos utilisateurs, ordinateur, partage, etc...

Nous allons créer notre "Unité d'organisation"

| Rechercher<br>Changer de domaine<br>Changer de contrôleur de domaine<br>Augmenter le niveau fonctionnel du domaine<br>Maîtres d'opérations |   |                                                      |
|----------------------------------------------------------------------------------------------------|---|------------------------------------------------------|
| Nouveau                                                                                                    |   | Ordinateur                                           |
| Toutes les tâches                                                                                                    | • | Contact                                              |
| Actualiser<br>Exporter la liste                                                                                                    |   | Groupe<br>InetOrgPerson                              |
| Affichage                                                                                                    | • | msImaging-PSPs                                       |
| Réorganiser les icônes                                                                                                    | • | Alias de file d'attente MSMQ<br>Unité d'organisation |
| Aligner les icones<br>Propriétés                                                                                                    |   | Imprimante<br>Utilisateur                            |
| Aide                                                                                                    |   | Dossier partagé                                      |

Clique droit à la racine de notre domaine, puis "Nouveau" Nouveau et pour finir "Unité d'organisation"

|               |                           |                   | -                |  |
|---------------|---------------------------|-------------------|------------------|--|
| <u> </u>      | Créer dans : fres         | home.lan/         |                  |  |
| <u>N</u> om : |                           |                   |                  |  |
| Informatique  |                           |                   |                  |  |
|               |                           |                   |                  |  |
| ✓ Protéger    | le conteneur con          | tre une suppress  | ion accidentelle |  |
| Protéger      | le cont <u>e</u> neur con | tre une suppress  | ion accidentelle |  |
| Protéger      | le cont <u>e</u> neur con | tre une suppress  | ion accidentelle |  |
| Protéger      | le cont <u>e</u> neur con | tre une suppress  | ion accidentelle |  |
| ✓ Protéger    | le cont <u>e</u> neur con | tre une suppress  | ion accidentelle |  |
| ✓ Protéger    | le cont <u>e</u> neur con | tre une suppress  | ion accidentelle |  |
| ✓ Protéger    | le cont <u>e</u> neur con | Itre une suppress | ion accidentelle |  |

Une fenêtre s'ouvre et nous permet de saisir le nom de notre "UO". Pour la créer cliquer sur "OK"

| 1                                                                                                    | Ut                                                                                                    | lisateurs et ordinateurs Active Directory                                                                                                 | _ 0  |  |
|----------------------------------------------------------------------------------------------------|----------------------------------------------------------------------------------------------------|----------------------------------------------------------------------------------------------------|------|--|
| -ichier Action Affichage ?<br>= 🔿 🖄 📅 🛱 🗑 🥥 🍙 📓 📷 *                                                                                                    | 3 <b>2 3 7</b> 2 3                                                                                              | 8                                                                                                    |      |  |
| Ublisateurs et ordinateurs Active     Nom       Develete energistres     Builtin       Performation     Domain Controllers       Domain Controllers     Foreignoce       Domain Controllers     Managed Service Account       User     Informatique | Type<br>BuiltinDomain<br>Conteneur<br>A Unité d'organi<br>Conteneur<br>Conteneur<br>Conteneur<br>Unité d'organi | Description Default container for up Dafault container for do Default container for sec Default container for ma Default container for up |      |  |
|                                                                                                    |                                                                                                    |                                                                                                    | <br> |  |

Comme on peut le voir notre UO a été créer

## b. Ajout d'un utilisateur

Nous allons créer un utilisateur, qui est "**compte utilisateur**" qui peut se connecter sur tout ordinateur ayant rejoint le domaine. Cela permet d'avoir des sessions identiques sur chaque poste du domaine. Pas besoin de créer la session d'un utilisateur sur chaque poste, le contrôleur de domaine le fait et met les modifications de session à jour automatiquement.

Nous allons donc créer notre "Utilisateur"

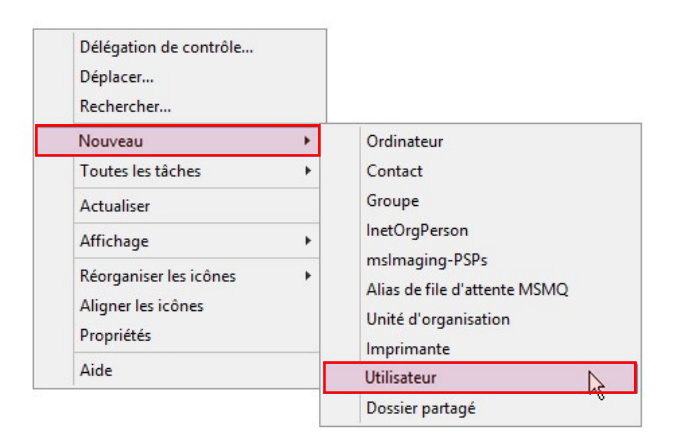

### Clique droit dans l'UO souhaité, puis "**Nouveau**" Nouveau et pour finir "**Utilisateur**"

| Nouvel objet - Utilisateur                                                       | Nouvel objet - Utilisateur                                                     | Nouvel objet - Utilisateur X                                    |
|----------------------------------------------------------------------------------|--------------------------------------------------------------------------------|-----------------------------------------------------------------|
| Créer dans : freshome Jan/Informatique                                           | Créer dans : freshome Jan/Informatique                                         | Créer dans : freshome.lan/Informatique                          |
| P <u>r</u> énom : Yohan <u>I</u> nitiales :                                      | Mot de passe :                                                                 | Quand vous cliquerez sur Terminer, l'objet suivant sera créé :  |
| Nom : Fresneau                                                                   | Confirmer le mot de passe :                                                    | Nom complet : Yohan Fresneau                                    |
| Nom complet : Yohan Fresneau                                                     | L'utilisateur doit changer le mot de passe à la prochaine ouverture de session | Nom de connexion de l'utilisateur : yohan fresneau@freshome.lan |
| Nom d'o <u>u</u> verture de session de l'utilisateur :                           | L'utilisateur <u>n</u> e peut pas changer de mot de passe                      | Le mot de passe n'expire jamais.                                |
| yohan fresneau @freshome Jan V                                                   | ✓ Le mot de passe n'expire jamais                                              |                                                                 |
| Nom d'ouverture de session de l'utilisateur (antérieur à <u>W</u> indows 2000) : | Le compte est désactivé                                                        |                                                                 |
| FRESHOME\ yohan fresneau                                                         |                                                                                | · ·                                                             |
| < Précédent Suivant > Annuler                                                    | < Précédent Suivant > Annuler                                                  | < Précédent Terminer Annuler                                    |
| Nous devons saisir "Nom", "prénom" et le                                         | On saisit le mot de passe de notre utilisateur                                 | Nous avons un récapitulatif de notre                            |
| "nom d'ouverture de session". Puis cliquer                                       | et on coche "Le mot de passe n'expire                                          | tilisateur. Nous pouvons quitter en cliquant                    |
| sur " <b>Suivant</b> "                                                           | jamais". Puis cliquer sur "Suivant"                                            | sur " <b>Terminer</b> "                                         |
|                                                                                  |                                                                                |                                                                 |
| ihab benkrouidem – BTS SIO SISE                                                  | 2 15 / 17 Installation                                                         | Active Directory Windows Serveur 2012                           |

|                                                                                                    |             | Utilisateu          | rs et ordinateurs Ac | tive Directory |  | _ 🗆 X |
|----------------------------------------------------------------------------------------------------|-------------|---------------------|----------------------|----------------|--|-------|
| Fichier Action Affichage ?                                                                                                    |             |                     |                      |                |  |       |
| (+ +) 2 📰 🛛 🖾 🖉                                                                                                    | 👌 🛛 📰 🛛 🐮 😫 | 722                 |                      |                |  |       |
| Utilisateurs et ordinateurs Active       >     Requètes enregistrées       a     firsknome.lan       >     Builtin       >     Domain Controllers       >     Domain Controllers       >     Domain Controllers       >     ForeignSecurityPrincipal:       >     Managed Service Accourt       Users     Informatique       a     Direction | Nom         | Type<br>Utilisateur | Description          |                |  |       |
|                                                                                                    |             |                     |                      |                |  |       |

Notre utilisateur existe bien dans l'UO

# c. Ajout d'un groupe

Nous allons créer un "groupe", qui est un ensemble d'utilisateurs qui par la suite peut être utilisé pour des GPO ou bien pour des droits d'écritures DFS.

Nous allons donc créer notre "Groupe"

| Délégation de contrôle<br>Déplacer<br>Rechercher |   |                              |
|--------------------------------------------------|---|------------------------------|
| Nouveau                                          | • | Ordinateur                   |
| Toutes les tâches                                | • | Contact                      |
| Actualiser                                       |   | Groupe                       |
| Exporter la liste                                |   | InetOrgPerson                |
| Affichage                                        | • | msImaging-PSPs               |
| Réorganiser les icônes                           | • | Alias de file d'attente MSMQ |
| Aligner les icônes                               |   |                              |
| Propriétés                                       |   | Ittilicatour                 |
| Aide                                             |   | Doccier partagé              |

Clique droite dans l'UO souhaité puis "Nouveau" Nouveau et pour finir "Groupe"

| Créer dans : fre             | shome.lan/Comptabilité |
|------------------------------|------------------------|
| lom du groupe :              |                        |
| Groupe_Comptabilité          |                        |
| lom de groupe (antérieur à W | indows 2000) :         |
| Groupe_Comptabilité          |                        |
| Étendue du groupe            | Type de groupe         |
| O Domaine local              | Ségurité               |
| ● <u>G</u> lobale            |                        |
| O <u>U</u> niverselle        |                        |

Nous saisissons "Nom du groupe", pour le créer cliquer sur "OK"

|                                             | Utilisateurs    | et ordinateurs Active I | Directory | - 🗆 x |
|---------------------------------------------|-----------------|-------------------------|-----------|-------|
| Fichier Action Affichage ?                  |                 |                         |           |       |
| 🗢 🔿 📶 📋 🗐 🙆 🔒 🔝 📷 % 🔌 1                     | 728             |                         |           |       |
| Utilisateurs et ordinateurs Active Nom      | Туре            | Description             |           |       |
| Requêtes enregistrées Requêtes enregistrées | é Groupe de séc |                         |           |       |
| ⊿ 🚔 freshome.lan 🕹 Jean-Luc Robert          | Utilisateur     |                         |           |       |
| District Sector Sector Predo                | Utilisateur     |                         |           |       |
| Comptabilité                                |                 |                         |           |       |
| Direction                                   |                 |                         |           |       |
| Domain Controllers                          |                 |                         |           |       |
| ForeignSecurityPrincipal:                   |                 |                         |           |       |
| Informatique                                |                 |                         |           |       |
| Managed Service Accourt                     |                 |                         |           |       |
| 🔛 Users                                     |                 |                         |           |       |
|                                             |                 |                         |           |       |
|                                             |                 |                         |           |       |
|                                             |                 |                         |           |       |
|                                             |                 |                         |           |       |
|                                             |                 |                         |           |       |
|                                             |                 |                         |           |       |
|                                             |                 |                         |           |       |
|                                             |                 |                         |           |       |
|                                             |                 |                         |           |       |
|                                             |                 |                         |           |       |
|                                             |                 |                         |           |       |
|                                             |                 |                         |           |       |
|                                             |                 |                         |           |       |
|                                             |                 |                         |           |       |
| c III >                                     |                 |                         |           | <br>  |

On peut voir que notre groupe a bien été créer

| Propriétés de                                 | e : Groupe_Comptabilité ? ×        | Propriétés de : Groupe_Comptabilité ? 🗙          |
|-----------------------------------------------|------------------------------------|--------------------------------------------------|
| Général Membres Membre de Géré                | par                                | Général Membres Membre de Géré par               |
| (1)                                           | ×                                  | Membres :                                        |
| Groupe_Comptabilite                           |                                    | Nom Dossier Services de domaine Active Directory |
|                                               |                                    |                                                  |
| Nom de groupe (antérieur à <u>Wi</u> ndows 20 | (aroupe_Comptabilite               |                                                  |
| Description :                                 |                                    |                                                  |
| Adresse de <u>m</u> essagerie :               |                                    |                                                  |
| Étendue du groupe                             | Type de groupe                     |                                                  |
| O Domaine local                               | Sécurité                           |                                                  |
| Olobale                                       | O Distribution                     |                                                  |
| ○ <u>U</u> niverselle                         |                                    |                                                  |
| <u>R</u> emarques :                           |                                    |                                                  |
|                                               | ^                                  |                                                  |
|                                               | _                                  | Ajouter Supprimer                                |
| la                                            |                                    |                                                  |
|                                               | OK Annuler Appliquer               | OK Annuler Appliquer                             |
|                                               |                                    |                                                  |
| Pour aiouter des membr                        | es nous devons aller dans l'onalet | Pour en ajouter cliquer sur " <b>Ajouter</b> "   |

#### "Membres"

|               |            | Proprié   | tés de : G     | roupe_Con      | ptabilité | ? X |
|---------------|------------|-----------|----------------|----------------|-----------|-----|
| Général       | Membres    | Membre de | Géré par       |                |           |     |
| Membre        | es :       |           |                |                |           |     |
| Nom           | 39-22      | Dossier S | lanvicas da do | maine Active ( | linectogr |     |
| 🔏 Jea         | an-Luc Rob | freshome. | lan/Comptabi   | lité           |           |     |
| 👗 To          | m Fredo    | freshome. | lan/Comptabi   | lité           |           |     |
|               |            |           |                |                |           |     |
|               |            |           |                |                |           |     |
|               |            |           |                |                |           |     |
|               |            |           |                |                |           |     |
|               |            |           |                |                |           |     |
|               |            |           |                |                |           |     |
|               |            |           |                |                |           |     |
|               |            |           |                |                |           |     |
|               |            |           |                |                |           |     |
|               |            |           |                |                |           |     |
| -             | 6          |           | 3              |                |           | di. |
| Aj <u>o</u> u | ter        | Supprimer |                |                |           |     |
|               |            |           |                |                |           |     |
|               |            |           |                |                |           |     |
|               |            |           |                |                |           |     |

Nous voyons que nos utilisateurs sont bien dans le groupe, pour appliquer cliquez sur "Ajouter"